# Energy Commission Agreement Management System (ECAMS)

**Registration Instructions** 

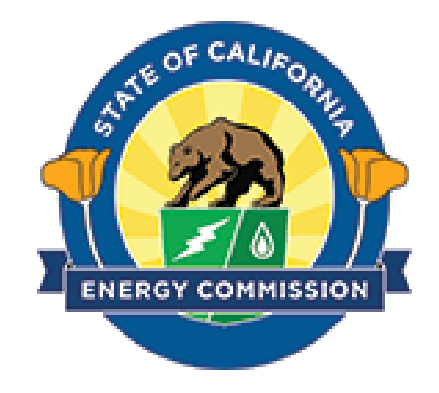

#### **Table of Contents**

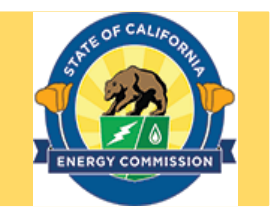

| Title                                              | Slide Number |
|----------------------------------------------------|--------------|
| System User Registration Framework                 | 3            |
| STEP 1 – Navigate to ECAMS Home Page               | 4            |
| STEP 2 – Login Page – New User Sign-up             | 5            |
| New User Sign Up – Organization                    | 6            |
| New User Sign Up – Individual User Account         | 8            |
| ECAMS Home Page After Logging In                   | 11           |
| My Account Page                                    | 12           |
| Adding Users to an Organization After Registration | 13           |

#### System User Registration Framework

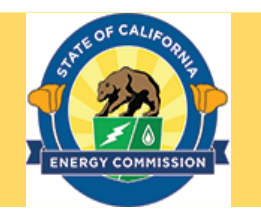

#### **ORGANIZATION REGISTRATION**

- ECAMS access is set up by "organization."
- An organization is the applicant or recipient.
- An organization will be required to input its Federal Employer Identification Number (or SSN/TIN if no FEIN). This is the number that the system will use to ensure duplicate organizations are not entered into the system.
- The first user registered for an organization will be designated as primary contact for the organization.
- If an organization's primary contact needs to be changed, please contact <u>ecams.salesforcesupport@energy.ca.gov</u>

#### ADDITIONAL USERS WITHIN AN ORGANIZATION

• The primary contact can add additional users to an existing organization.

### STEP 1 – Navigate to ECAMS Home Page

- Go to: <u>https://ecams.energy.ca.gov</u>
- This is the Energy Commission Agreement Management System (ECAMS) Home Page.
- Click on the Sign In button at the top right of page to access the Login Page to log in to an existing account or to register for a new account.

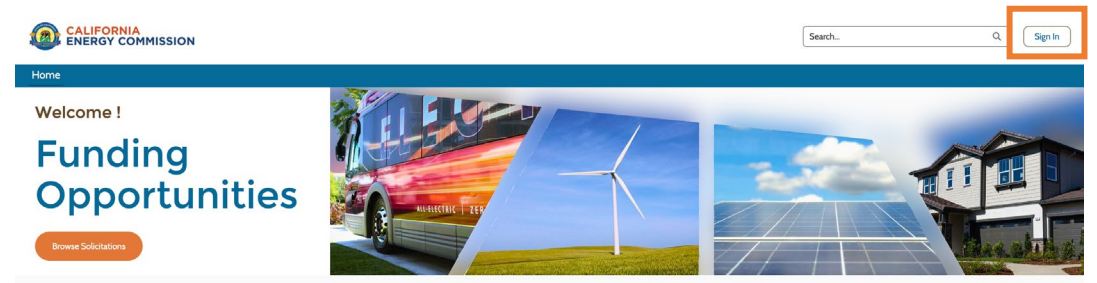

The California Energy Commission offers a variety of funding opportunities to advance the state's transition to clean energy and transportation through innovation, efficiency, and the development and deployment of advanced technologies.

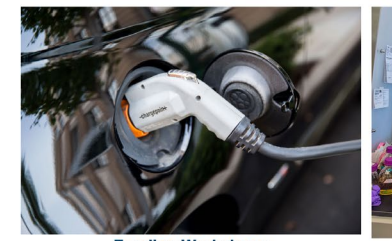

Funding Workshops Find upcoming workshops to learn about solicitations, ask questions, network, and meet potential project partners

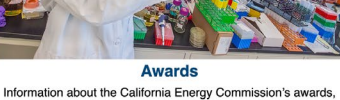

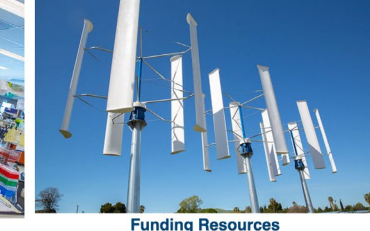

Awards Puncing Resources Information about the California Energy Commission's awards, including notices of proposed awards and notices of selection including notices of proposed awards and notices of selection Commission offers

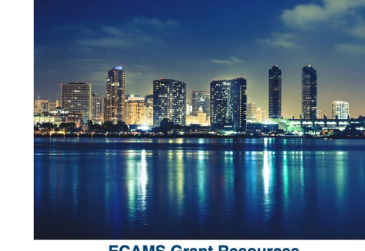

ECAMS Grant Resources Templates, forms, and tools for the invoicing process and agreement management in general

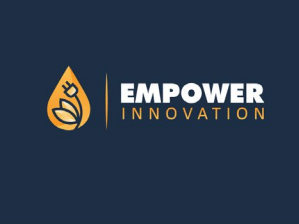

Empower Innovation Empower Innovation is an initiative of the California Energy Commission, in partnership with leading California technology accelerators, fellowship programs, nonprofits, and private partners

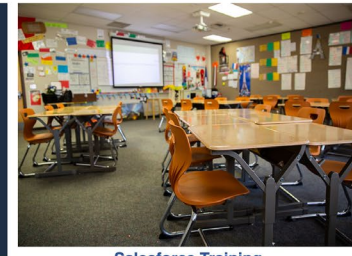

Salesforce Training How to apply for solicitations and submit invoices

Contact ecams.salesforcesupport@energy.ca.gov

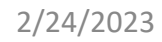

#### STEP 2 – Login Page – New User Sign-up

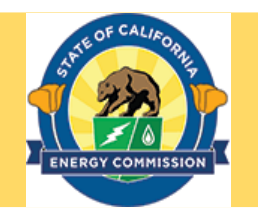

| <u> </u>                 | y Din                                         | 📽 Contact Us           |
|--------------------------|-----------------------------------------------|------------------------|
|                          | ISSION                                        |                        |
|                          |                                               |                        |
|                          | Energy Commission Agreement Man               | agement <b>S</b> ystem |
|                          | Lusername                                     |                        |
|                          | Password                                      |                        |
|                          | Log in                                        |                        |
|                          | Forgot your password?                         | New User Sign Up?      |
|                          |                                               |                        |
|                          |                                               |                        |
|                          |                                               |                        |
|                          |                                               |                        |
|                          |                                               |                        |
| Back to Top Help and FAC | s Conditions Of Use Privacy Policy Contact Us | noElickr f @ M D in    |

- Enter Username and Password and click on Log in to sign into the ECAMS system.
- Click on Forgot Password to reset your password.
- Click on New User Sign Up? to register for a new account.

**New User Sign Up - Organization** 

Enter information to create an organization profile. Mandatory fields are marked with an asterisk.

The system will only accept one Federal Employer Identification Number (or SSN/TIN if no FEIN) per organization account.

If the Organization already exists in ECAMS, please contact the organization's primary contact who can add additional users.

If the Organization's primary contact is not known, please contact

ecams.salesforcesupport@energy.ca.gov

|     |                                                                   | Organization Details |
|-----|-------------------------------------------------------------------|----------------------|
|     | : Organization Name                                               |                      |
| 1   | Do you have a Federal Employer Identification Number (FEIN)? None | . Phone Number       |
| not | Extension                                                         |                      |

• Type of Business

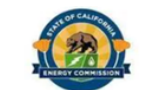

**Back to Login** 

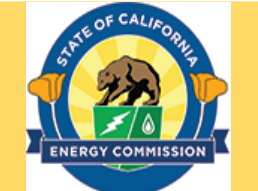

### New User Sign Up – Organization (continued)

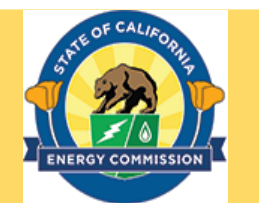

- Enter information to continue creating your organization profile
- The Confirm Applicant Address box must be checked.
- Click on Save to proceed to creating an individual user account

| Country                        |                                                   |                                                   |      |
|--------------------------------|---------------------------------------------------|---------------------------------------------------|------|
| United States                  |                                                   |                                                   |      |
| Street                         |                                                   |                                                   |      |
|                                |                                                   |                                                   |      |
|                                |                                                   |                                                   |      |
| City                           |                                                   | State/Province                                    |      |
|                                |                                                   | California                                        |      |
| Zip/Postal Code                |                                                   |                                                   |      |
|                                |                                                   |                                                   |      |
| Confirm Applicant Address      |                                                   |                                                   |      |
| Uwman Owned?                   | Minority Owned?                                   | LGBT Owned?                                       |      |
| UC system or National Labs     | CA based entity                                   |                                                   |      |
| None                           | :                                                 |                                                   |      |
|                                |                                                   |                                                   |      |
| If you are having any challeng | es with sign-on, please contact <u>ECAMS.Sale</u> | <u>sforceSupport@energy.ca.gov</u> for assistance |      |
|                                |                                                   | Cance                                             | el S |
|                                |                                                   |                                                   |      |

Copyright © 2023 State of California

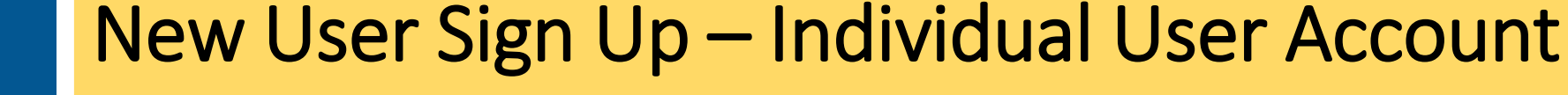

- Enter details for the individual user account.
- By default, the first user registered for an organization will be designated as primary contact for the organization. The primary contact has the ability to add additional users to an existing organization.
- Check Confirm Applicant Contact Address before proceeding.
- Click on **Save** to create the account.

|                      | User Profile                                                                                                    |           |
|----------------------|----------------------------------------------------------------------------------------------------|-----------|
| First Name           | Middle Name'Last Name                                                                                                    | ]         |
| iomplete this field. |                                                                                                    |           |
|                      | _ Job Title                                                                                                    |           |
|                      |                                                                                                    |           |
| User Email Address   | Phone Number                                                                                                    |           |
|                      | 6092107033                                                                                                    |           |
|                      |                                                                                                    |           |
|                      | Work Address                                                                                                    |           |
|                      | Country                                                                                                    |           |
|                      | United States v                                                                                                    |           |
|                      | Street                                                                                                    |           |
|                      | Roseville Drive                                                                                                    |           |
|                      |                                                                                                    |           |
|                      | City State/Province                                                                                                    |           |
|                      | Roseville California +                                                                                                    |           |
|                      | Zip/Postal Code                                                                                                    |           |
|                      | 31345                                                                                                    |           |
|                      | Confirm Applicant Contact Address                                                                                         |           |
|                      | If you are having any challenges with sign-on, please contact <u>ECAMS.SalesforceSupport@energy.ca.gov</u> for assistance |           |
|                      |                                                                                                    | Back Save |
|                      | Back to Top Help and FAQs Conditions Of Use Privacy Policy Contact UseoFlickr f 🙆 💙 D in                                  |           |
|                      |                                                                                                    |           |

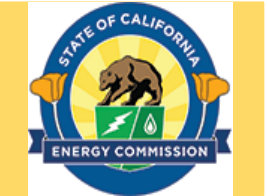

**Back to Logi** 

## New User Sign Up - Individual User Account (continued)

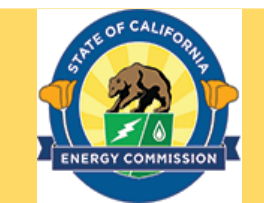

 A confirmation email will be sent to the new user's registered email address. The email will include a link to activate your account and create a password.

| Chev ni ⊠ f @ y ⊐ in terror terror t | ontact Us     |
|----------------------------------------------------------------------------------------------------|---------------|
| CALIFORNIA<br>ENERGY COMMISSION                                                                                                    |               |
|                                                                                                    |               |
| 2 Participation and a                                                                                                    |               |
|                                                                                                    | Back to Login |
| A confirmation e-mail has been sent to your registered email address - krish.s+test+@touchpointsinc.com                                                                                                    |               |
| Please check your email to confirm your account and create a password. If you need technical assistance, please contact ECAMS. SalesforceSupport.energy.ca.edu                                                                                                    | i             |

••Flickr f 🞯 🔰 D in

## New User Sign Up - Individual User Account (continued)

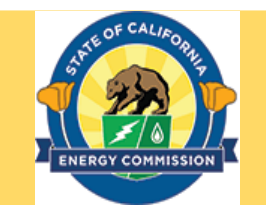

 Clicking on the confirmation email link will open the web page to setup a password for the user.

| Change Your                                  | Password          |
|----------------------------------------------|-------------------|
| Enter a new password for                     |                   |
| Include at least-                            | . Make sure to    |
| 10 characters  1 letter  1 number            |                   |
| New Password                                 |                   |
| * Confirm New Password                       |                   |
| Change Per                                   | mord              |
| Password was last changed on 2/              | /13/2023 1:31 PM. |
| Change Pas<br>assword was last changed on 2/ | /13/2023 1:31 PM. |

### ECAMS Home Page After Logging In

ENERGY COMMISSION

- This is the ECAMS Home Page after logging in to a user account.
- The user can access Solicitations, Funding Proposals, Agreements and Invoices through the respective tabs at the top of the page.
- The user can also view solicitations through the Browse Solicitations button.
- Click on the profile button and click on My Account to access your account.

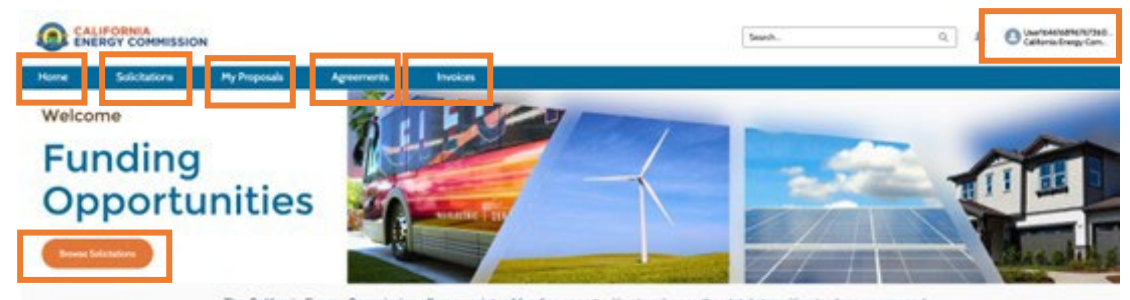

The California Energy Commission offers a variety of funding opportunities to advance the state's transition to clean energy and transportation through innovation, efficiency, and the development and deployment of advanced technologies.

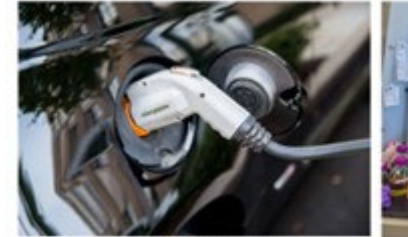

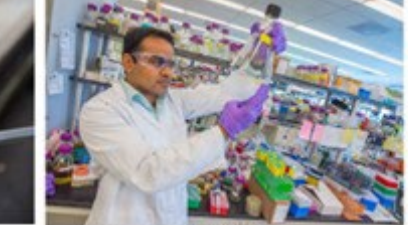

Funding Workshops Find upcoming workshops to learn about solicitations, ask questions, network, and meet potential project partners

Awards Information about the California Energy Commission's awards, including notices of proposed awards and notices of selection

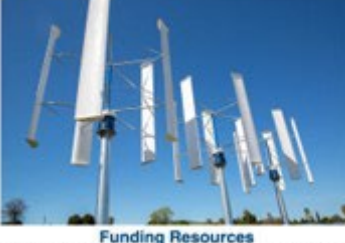

Guides, forms, templates, and other resources for individuals applying for funding opportunities that the California Energy Commission offers

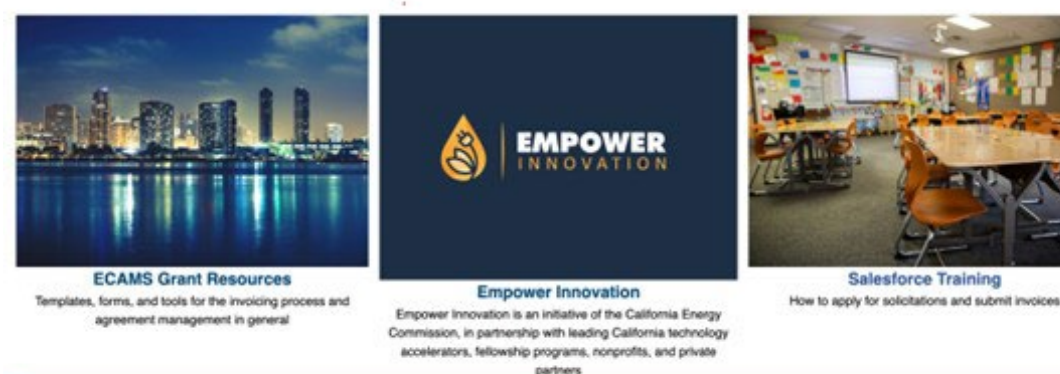

#### My Account Page

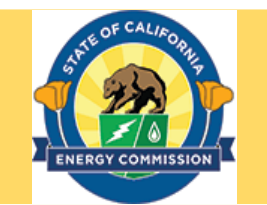

- This is the My Account Page.
- The Details tab displays an organization's details entered during account creation.
- The Contacts tab displays a list of contacts added to an organization.
- The primary contact has the ability to add new users to the organization by clicking

the Add User button.

|                          |      | ORNIA<br>SY COMMISSION                |              |           |         |                            | Search                                | ۹ 🌲 🚯    |
|--------------------------|------|---------------------------------------|--------------|-----------|---------|----------------------------|---------------------------------------|----------|
|                          | Home | Solicitations                         | My Proposals | Agreement | Invoice |                            |                                       |          |
|                          |      |                                       |              |           |         |                            |                                       |          |
|                          |      |                                       |              |           |         |                            | _                                     |          |
|                          |      |                                       |              |           |         |                            |                                       | Add User |
|                          |      |                                       |              |           |         |                            |                                       |          |
| ails Contacts            |      |                                       |              |           |         |                            |                                       |          |
|                          |      |                                       |              |           |         |                            |                                       |          |
| Organization Name        |      | QAtestingggg                          |              |           |         | Type of Business           | Private Company                       |          |
| Organization Number      |      | 34242                                 |              |           |         | CA Based Entity            |                                       |          |
| Drganization Record Type |      | Recipient                             |              |           |         | UC system or National Labs |                                       |          |
| Phone                    |      | (343) 434-3434                        |              |           |         | MB/SB/DVBE ID              |                                       |          |
| extension                |      |                                       |              |           |         | LGBT Owned?                |                                       |          |
| ax                       |      |                                       |              |           |         | Minority Owned?            |                                       |          |
| Parent Organization      |      |                                       |              |           |         | Woman Owned?               |                                       |          |
| Billing Address          |      | La                                    |              |           |         | Shipping Address           | La                                    |          |
|                          |      | La, California 23423<br>United States |              |           |         |                            | La, California 23423<br>United States |          |
|                          |      |                                       |              |           |         |                            |                                       |          |
| Remittance Address       |      |                                       |              |           |         |                            |                                       |          |

If you need to update the organization profile, please contact ECAMS.SalesforceSupport@energy.ca.gov

## Adding Users to an Organization After Registration

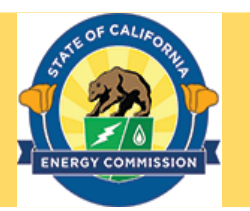

• Enter required information regarding the new user.

#### Note: Email addresses can only be registered once in the system.

- Check Confirm Contact Address box.
- Click **Save** to add the user to the organization contact list.

Note: If an e-mail address error pops up, and an existing user under another organization needs access to multiple organizations, please contact ecams.saleforcesupport@ener gy.ca.gov

| CALIFORNIA<br>ENERGY COMMISSION |        |               |              |             |         |               | Search |          |  |             |
|---------------------------------|--------|---------------|--------------|-------------|---------|---------------|--------|----------|--|-------------|
|                                 | Home   | Solicitations | My Proposals | Agreement   | Invoice |               |        |          |  |             |
|                                 |        |               |              |             |         |               |        |          |  |             |
|                                 |        |               |              |             |         |               |        |          |  |             |
|                                 |        |               |              |             | Conta   | t Information |        |          |  |             |
| *First Name                     |        |               |              | Middle Name |         |               | *Last  | Name     |  |             |
|                                 |        |               |              |             |         |               |        |          |  |             |
| *F                              |        |               |              |             |         | * DI          |        |          |  |             |
| ^Email                          |        |               |              |             |         | ^ Phone       |        |          |  |             |
|                                 |        |               |              |             |         |               |        |          |  |             |
| Contact Address                 |        |               |              |             |         |               |        |          |  |             |
| Country                         |        |               |              |             |         |               |        |          |  |             |
| United States                   |        |               |              |             |         |               |        |          |  |             |
| Street                          |        |               |              |             |         |               |        |          |  |             |
|                                 |        |               |              |             |         |               |        |          |  |             |
|                                 |        |               |              |             |         |               |        |          |  | 1,          |
| City                            |        |               |              |             |         |               | State/ | Province |  |             |
| ,                               |        |               |              |             |         |               | Calif  | ornia    |  |             |
| Zip/Postal Code                 |        |               |              |             |         |               |        |          |  |             |
|                                 |        |               |              |             |         |               |        |          |  |             |
|                                 |        |               |              |             |         |               |        |          |  |             |
| Confirm Contact A               | ddress |               |              |             |         |               |        |          |  |             |
|                                 |        |               |              |             |         |               |        |          |  |             |
|                                 |        |               |              |             |         |               |        |          |  |             |
|                                 |        |               |              |             |         |               |        |          |  | Cancel Save |
|                                 |        |               |              |             |         |               |        |          |  |             |